## **Addendum A: Installation of Demo Software**

The following procedure indicates the best practice for installing the Marksman Duo XT HR demo software onto a Windows based PC.

#### Equipment required:

Laptop or Desktop PC running Windows XP, Vista, 7 or 8 (32-bit or 64-bit) Marksman Duo XT Demo Software (available on the FoxJet website)

#### Installation of the Marksman Duo XT HR software:

This procedure assumes that you have successfully booted the computer and exited any programs that are running.

1. Navigate to the directory in which you placed the Marksman Duo XT Demo software. Double-click on the Marksman Duo XT installation package.

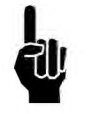

NOTE: If you downloaded the Marksman Duo XT software off the FoxJet website, it is likely named demo\_9-1-121-23019.zip or similar. Simply double-click the zip file which will display the setup file – demo\_9-1-121-23019.exe or similar. Double Click on this exe to start the installation.

 Depending on your version of Windows, you may receive a security warning (Figure 2.0). Click "Run" to continue. You may also receive a User Account Control Warning (Figure 2.1). Click "Yes" to continue.

| Open File - Security Warning                                                                                                    | User Account Control Send Feedback                                                                           |
|----------------------------------------------------------------------------------------------------|----------------------------------------------------------------------------------------------------|
| The publisher could not be verified. Are you sure you want to run this software?                                                                                                    | Do you want to allow the following program from an unknown publisher to make changes to this computer?       |
| Publisher: Unknown Publisher<br>Type: Application<br>From: C:\Desktop\To Web\demo_9-1-1210231019.exe                                                                                 | Program name:<br>Publisher: <b>Unknown</b><br>File origin: Downloaded from the Internet<br>Program location: |
| Always ask before opening this file                                                                                                    | Hide details                                                                                                 |
| This file does not have a valid digital signature that verifies its publisher. You should only run software from publishers you trust. <u>How can I decide what software to run?</u> | Help me decide Change when these notifications appear                                                        |
| Figure 2.0                                                                                                    | Figure 2.1                                                                                                   |

- 3. Click next on the first screen to continue.
- 4. Next, a Card Type specification screen will be display (Figure 4.0). This selection will determine whether the system should operate as a ProSeries, VxSeries or SoloSeries controller. For this installation, we will choose "Interface 1 High Resolution". Click Next.

### Marksman Duo HR

| 12 Setup - InkJet (Tue Oct 23 10:19:46 2012)                                        | - • •      |
|-------------------------------------------------------------------------------------|------------|
| Card type specification<br>How will you use this software?                          |            |
| Please specify the interface card configuration you you would like to use,<br>Next. | then click |
| Interface 1 Impulse Jet                                                             | ·          |
| Interface 1 Impulse Jet/Interface 2 Impulse Jet                                     |            |
| Interface 1 Integrated Valve                                                        |            |
| Interface 1 Integrated Valve/Interface 2 Integrated Valve                           |            |
| Interface 1 Impulse Jet/Interface 2 Integrated Valve                                |            |
| Interface 1 High Resolution                                                         |            |
| Interface 1 Serial Print Head                                                       |            |
|                                                                                     |            |
|                                                                                     |            |
| < Back Next >                                                                       | Cancel     |
|                                                                                     |            |

Figure 4.0

- 5. In order to continue the installation, you must select "I agree" on the License Agreement before continuing. Click Next.
- 6. Type the User Name and Organization. Click Next.
- 7. Next, specify the location of the software to be installed. In order to install multiple versions of the Marksman Duo XT software such as the ProSeries and VxSeries versions of the software, FoxJet STRONGLY suggested that you modify the default location ("C:\Program Files (x86)\InkJet") to:

"C:\Program Files (x86)\FoxJet\Marksman DuoXT HR" (see Figure 7.0)

| • 💌    |
|--------|
|        |
|        |
|        |
|        |
|        |
| Cancel |
|        |

Figure 7.0

Note that the "(x86)" will appear only on machines with a 64-bit Windows version.

# Marksman Duo HR

- 8. Click Next.
- 9. For the start menu folder, FoxJet STRONGLY suggests that the folder be modified from the default "inkjet" to "Marksman DuoXT HR". Click Next.
- 10. The next screen will allow you to create a desktop shortcut, which is the default and recommended. Click Next.
- 11. Click Install to begin the installation with the selected options.
- 12. Click Finish to complete the installation wizard.
- 13. A new desktop icon will now be available "InkJet Demo". FoxJet STRONGLY suggests that this icon be renamed (by right-clicking and selecting rename) to "Marksman DuoXT HR".
- 14. You may now run the Marksman DuoXT HR demo software either by double clicking on the icon on the desktop or by selecting the program "InkJet Demo" inside the Marksman DuoXT HR program group on the start menu program bar.

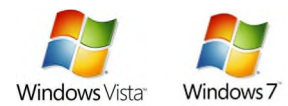

Special Installation instructions for Windows Vista, 7 and 8 users

Windows 8

In these versions of Windows, unless the program is ran as an administrator, the program data will be stored in a different location than the program files. FoxJet recommends making the following change. Once the change is made, the data for the Marksman Duo XT program will reside in the Program Files location where the program was installed.

For any location that is used to start the Marksman Duo XT software, the privilege level must be changed to run the program as an administrator. For the default installation as followed above, there are two locations – a shortcut on the desktop and a shortcut in the start menu. For <u>both</u> locations, complete the following steps.

- 1. Locate the shortcut that you wish to change and right-click on the shortcut.
- 2. On the sub menu, click on properties.
- 3. On the properties screen, click on the compatibility tab.
- 4. Under Privilege Level, choose "Run this program as an administrator".
- 5. Click "OK".
- 6. Repeat for any other shortcuts that launch the software.

| Security                                                            | Details                                                       | Previous Versions                                    |
|---------------------------------------------------------------------|---------------------------------------------------------------|------------------------------------------------------|
| General                                                             | Shortcut                                                      | Compatibility                                        |
| f you have problem<br>an earlier version of<br>natches that earlier | ns with this program a<br>f Windows, select the<br>r version. | nd it worked correctly on<br>compatibility mode that |
| Help me choose t                                                    | the settings                                                  |                                                      |
| Compatibility mode                                                  | e                                                             |                                                      |
| Run this prog                                                       | gram in compatibility r                                       | node for:                                            |
| Windows XP (S                                                       | Service Pack 3)                                               | -                                                    |
|                                                                     |                                                               |                                                      |
| Settings                                                            |                                                               |                                                      |
| Run in 256 c                                                        | colors                                                        |                                                      |
| 📃 Run in 640 x                                                      | 480 screen resolutio                                          | n                                                    |
| Disable visua                                                       | al themes                                                     |                                                      |
| Disable desk                                                        | top composition                                               |                                                      |
| Disable displ                                                       | ay scaling on high Di                                         | PI settings                                          |
| Privilege Level                                                     |                                                               |                                                      |
| Run this proc                                                       | oram as an administra                                         | tor                                                  |
| . Hartino prog                                                      |                                                               |                                                      |
|                                                                     |                                                               |                                                      |
| 😌 Change setti                                                      | ings for all users                                            |                                                      |
| 😌 Change setti                                                      | ings for all users                                            |                                                      |
|                                                                     |                                                               |                                                      |